# The System: Access

# MyIIT Portal

| Employee Dashboard                                                                                                    | Time Reporting                                                                                                    | HR Announcements                                                                                                    |
|----------------------------------------------------------------------------------------------------|----------------------------------------------------------------------------------------------------|----------------------------------------------------------------------------------------------------|
| Dashboard<br>ckk here                                                                                                    | Submit Timesheet                                                                                                    | Current Open Positions  Portal Site Forms Benefits Human Resources Policy & Procedure BeoeleAdmin 2.0 Training                                                                                                    |
|                                                                                                    | Time Approval                                                                                                    | Title IX - Sexual Harassment<br>Training and Development<br>PeopleAdmin 7                                                                                                    |
| Community Support                                                                                                    | Update Approval Proxies                                                                                                    | EthicsPoint - IIT's Ethics HelpLine                                                                                                    |
| CONCERNED ABOUT AN IIT STUDENT, FACULTY OR STAFF MEMBER?<br>The Community Support Team assists members of the IIT<br>community when they are concerned about, or troubled by, the     | Timesheet Reports                                                                                                    | Binois Institute of Technology is committed to maintaining an environment that promotes<br>and supports the highest level of ethical conduct. To facilitate this commitment, the<br>university has selected EthicsPoint to provide an anonymous and simple method to report<br>artivities that are believed to be unethical. Illenal, or in violation of university notice. |
| behavior of a student, faculty member, or staff member. The<br>Team can help direct you to the appropriate person, office or<br>resources. Communications are confidential and can be | Grant Effort Certification Reporting                                                                                              |                                                                                                    |
| anonymous. COMMUNITY SUPPORT                                                                                                    | Grant Effort Certification Reporting                                                                                              | Policies and Procedures                                                                                                    |
| Community Support website                                                                                                    |                                                                                                    | University Plan for Reopening from COVID-19                                                                                                    |
|                                                                                                    |                                                                                                    | POLICY AND PROCEDURES                                                                                                    |
|                                                                                                    | Institutional Information                                                                                                    | Human Resources<br>Controller's Office                                                                                                    |
|                                                                                                    | Use the button below to access preliminary and final reports produced by the Office of<br>Institutional Information and Research! | Purchasing<br>STUDENTS AND FACULTY                                                                                                    |
|                                                                                                    | INSTITUTIONAL REPORTS                                                                                                    | Faculty Handbook                                                                                                    |
| Administrative Offices                                                                                                    | By The Numbers Fall 2020 STUDENT DEMOGRAPHICS                                                                                     | Chicago-Kent Student Handbook<br>Undergraduate Bulletin (catalog)<br>Graduate Catalog                                                                                                    |
| III Phone Book                                                                                                    |                                                                                                    | U INSTITUTE OF TECHNOLOOT                                                                                                    |

The System: Basic

Navigation

• Click "Certify My Effort" to certify your own effort

 Click "Review or Certify Reports" to certify researcher effort on your grants

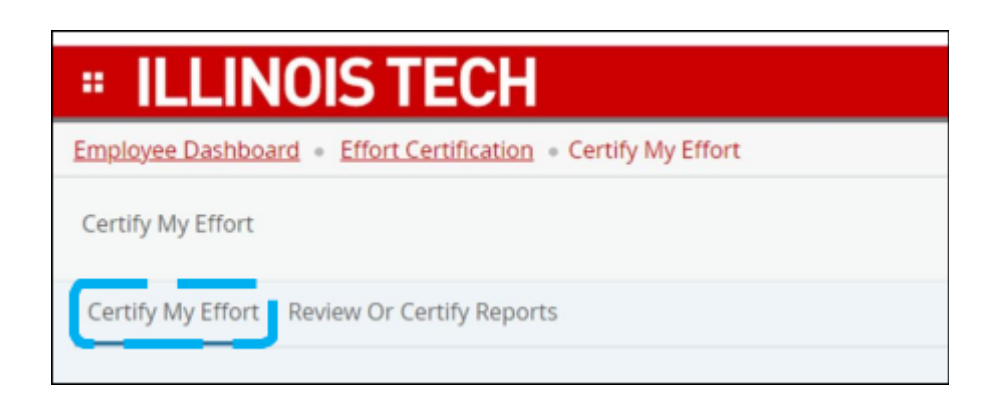

| ILLINOIS TECH                                                         |
|-----------------------------------------------------------------------|
| Employee Dashboard • Effort Certification • Review Or Certify Reports |
| Review Or Certify Reports                                             |
| Certify My Effort Review Or Certify Reports                           |
|                                                                       |

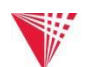

The System:

Search

 Use "Advanced Search" to look up employee effort using multiple search fields. The Chart of Account Code field must be populated for

all seardhes.

ID

Enter ID

State

| earch"                 | <b># ILLINO</b> Employee Dashboard | Effort Certification •  | Review Or Certify Reports                |   | * 💶                | Sample, Pl   |
|------------------------|------------------------------------|-------------------------|------------------------------------------|---|--------------------|--------------|
| iple<br>chart          | Review Or Certify Repo             | orts                    |                                          | £ | Adva               | nced Search  |
| field<br><b>ed</b> for | Certify My Effort Re               | view Or Certify Reports |                                          |   |                    |              |
| x                      | Last Name<br>Enter Last Name X     | First Name X            | Chart of Account Code<br>Select COA code |   | Effort Period Code |              |
|                        | Status                             | •                       | Grant<br>Select Grant Code               | * |                    |              |
|                        |                                    |                         |                                          |   | a                  | ear Close Go |

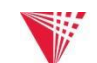

### The System: Report

#### Review

| <b># ILLINOIS TEC</b>            | Ж                                         |                       |                               |                       | 🚓 😰 Samp                                                                                                    | ple, Pl |
|----------------------------------|-------------------------------------------|-----------------------|-------------------------------|-----------------------|----------------------------------------------------------------------------------------------------|---------|
| Employee Dashboard • Effort C    | ertification   Effort Report              |                       |                               |                       | Effort Report refreshed successful                                                                                                    | illy.   |
| Doe, John                        |                                           |                       |                               | Print ×               |                                                                                                    |         |
| Effort Report Pay Period Summary | Comments Routing Queue                    |                       |                               |                       | Effort Report Overview                                                                                                    | ^       |
| Sponsored                        |                                           |                       |                               |                       | Report Status                                                                                                    |         |
| Effort Category                  | Grant                                     | Fund                  | Effort                        |                       | SUM2019<br>Summer 2019<br>October 23, 2019 - December 31, 2019                                                                                                    |         |
| EFFORT                           | 321129 RSA Long-Term Traing Grant Program | 321129 DE H1298090074 | 6                             | 3                     | Awaiting Certification - Unlocked                                                                                                    |         |
|                                  |                                           |                       | Total S                       | ponsored Activity 63% |                                                                                                    |         |
| Non Sponsored                    |                                           |                       |                               |                       | Important Dates                                                                                                    |         |
| Fund                             | Organization                              | Effort Category       | Effort                        |                       | Begin Pre-Review                                                                                                    |         |
| 100000 Unrestricted Fund         |                                           |                       | 37                            |                       | October 22, 2019<br>Certification Period<br>October 22, 2019 to December 31, 2019                                                                                                    |         |
|                                  |                                           |                       | Total Non S <sub>1</sub>      | ponsored Activity 37% | Post Review End<br>Pay Dates                                                                                                    |         |
|                                  |                                           |                       | Request Changes Certify Add N | Total : 100.00%       | BW - 13 June 02, 2019-June 15, 2019<br>BW - 14 June 16, 2019-June 29, 2019<br>BW - 15 June 30, 2019-July 13, 2019<br>BW - 16 July 14, 2019-July 27, 2019<br>BW - 17 July 28, 2019-August 10, 2019<br>BW - 18 August 11, 2019-August 24, 2019 |         |

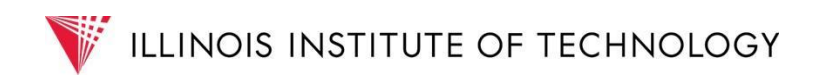

# The System: Certify

| Fund<br>321129 08 H1298090034 | (Mort                                      | SUM2019<br>Summer 2019<br>October 22, 2019 - December 31, 2019                                                                                                    |
|-------------------------------|--------------------------------------------|----------------------------------------------------------------------------------------------------|
|                               | Total Sponsored Activity 63%               | Awaiting Certification - Unitodied<br>Certify                                                                                                    |
|                               |                                            | Important Dates                                                                                                    |
| Effort Category               | Effort                                     | Begin Pre-Review I confirm that I have firsthand knowledge of the work performed by the above named employee or a reasonable means of                                                                                                    |
|                               | 17                                         | October 22, 2019 werification of this report. The above payroll distribution represents a reasonable estimate of the actual work performed by<br>Ceretification Period Covered by this report. Note: per 2CRF§200.430, (B) Significant changes in the                                                                                                    |
|                               | Total Non Spansored Activity 37%           | Post Review End Corresponding work activity (as defined by the non-Federal entity's written policies) are identified and entered into the Pay Dates Pay Dates Pay Date |
|                               | Total: 100.00%                             | INV - 13 June 02, 2019 June 15, 2019 June 15, 2019 entity's system of internal controls includes processes to review after-the-fact interim charges made to a Federal award<br>INV - 14 June 20, 2019 June 28, 2019 entity's system of internal controls includes processes to review after-the-fact interim charges made to a Federal award<br>INV - 15 June 20, 2019 July 13, 2019 based on budget estimates. All necessary adjustment must be made such that the final amount charged to the Federal                                                                                                    |
|                               | Request Change Certify dd New Funding Save | BW - 16 July 14, 2019 July 27, 2019<br>BW - 17 July 28, 2019 August 15, 2019 August 16, 2019 August 16, 2019                                                                                                    |
|                               |                                            | Cascal                                                                                                    |

*Note*: If the "Certify" button is missing and instead there is an "Allocate Effort" button, see next slide.

| Allocable                  |                                         |                                 |
|----------------------------|-----------------------------------------|---------------------------------|
| Pund                       | Organization                            | Effort                          |
| 351223 USDA/20196701729254 | 4932 IPSH Center for Nutrition Research | 42.00                           |
|                            |                                         | Total Allocable Activity 42.00% |
|                            |                                         | Total : 100.00%                 |
|                            | Request Changes Alio:                   | ate Effort Add New Funding Save |

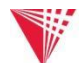

The System: Allocate Effort <u>BEFORE</u>

# Certification

If the "Certify" button is missing and instead there is an "Allocate Effort" button, click "Allocate Effort".

| Allocable                  |                                         |                                      |
|----------------------------|-----------------------------------------|--------------------------------------|
| Fund                       | Organization                            | Effort                               |
| 351223 USDA/20196701729254 | 4932 IFSH Center for Nutrition Research | 42.00                                |
|                            |                                         | Total Allocable Activity 42.00%      |
|                            |                                         | Total : 100.00%                      |
|                            | Request Changes                         | Allocate Effort Add New Funding Save |

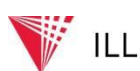

## The System: Allocate Effort <u>BEFORE</u>

#### Certification

 Key the Allocable Effort percentage value into the Effort text box and click "Save"

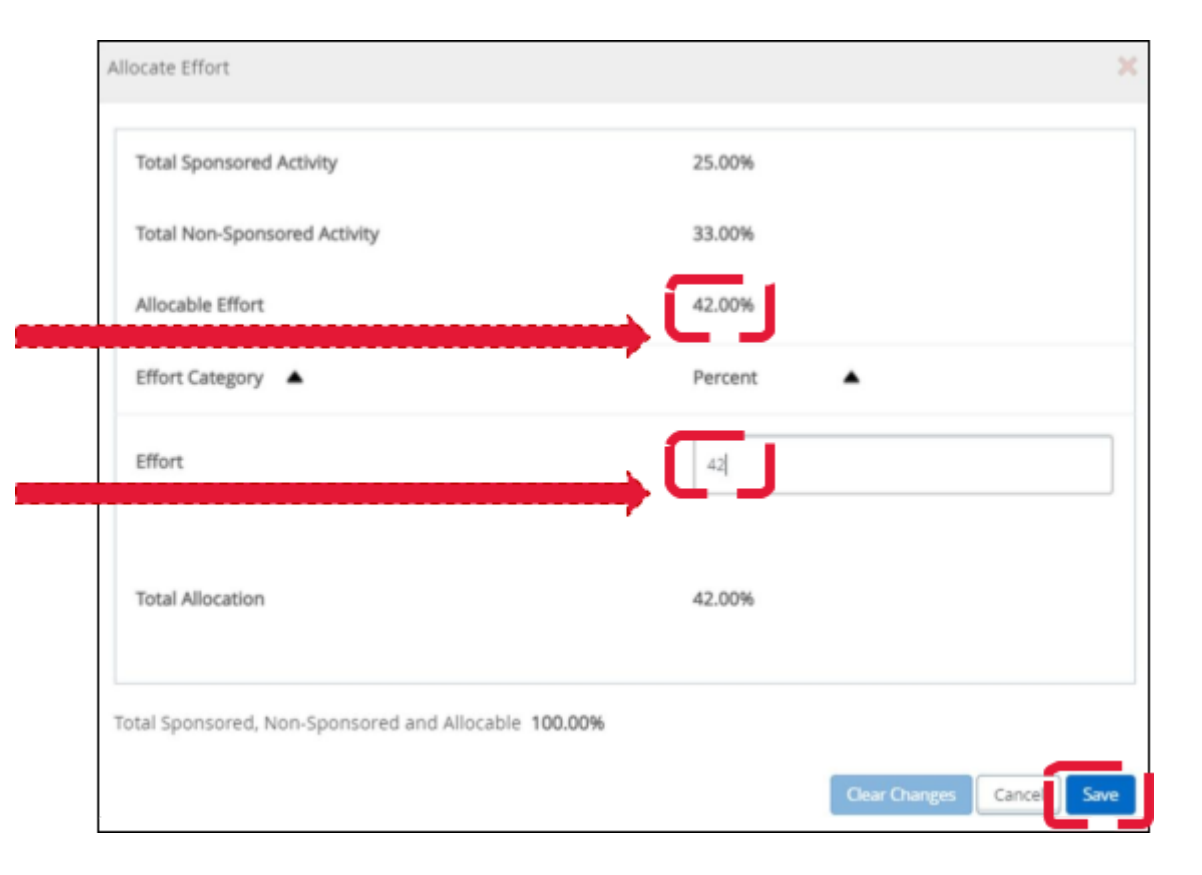

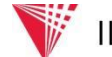

The System: Allocate Effort <u>BEFORE</u>

# Certification

• You will automatically be returned to the Effort Report where the new allocation is viewable and the "Certify" button should now be visible. Click "Certify".

| Allocated                  |                                         |                                                           |
|----------------------------|-----------------------------------------|-----------------------------------------------------------|
| Fund                       | Organization                            | Effort                                                    |
| 351223 USDA/20196701729254 | 4932 IFSH Center for Nutrition Research | 42.00                                                     |
|                            |                                         | <b>Total</b> Allocated Activity 42.00%<br>Total : 100.00% |
|                            | Request Changes Certify Add New Funding | View Effort Allocation Save                               |

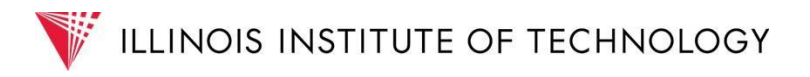

The System: Request

- If the report is incorrect, click the "Request Changes" button. Your default email application will
   open a new message window.
- Email <u>your RAS contact</u> and indicate which percentages, effort categories, and/or other data are incorrect and include the corrections in your message.

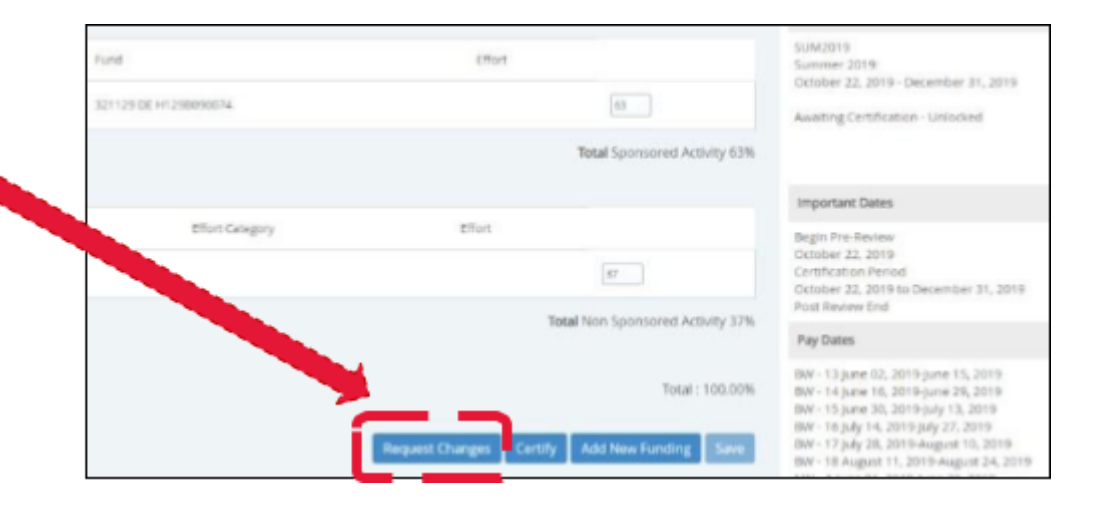

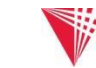

### The System: Request

Changes

- If a funding source is not included for an employee but should be, click "Add New Funding".
- The Effort System data points pull from actual payroll data recorded in Banner.
- A subsequent labor distribution change in Banner will be needed so the systems agree.
- Contact your RAS contact for next steps, which include providing an explanation for the original disconnect

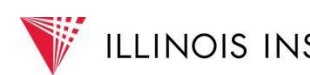